# <u>第</u>5 章 高级办公软件应用

## 5.1 实验目的

(1) 掌握 Word 长文档排版的基本排版技巧,包括创建和应用样式、设置页眉页脚、 插入目录、页眉页脚等。

(2) 掌握 Excel 数据处理的基本方法,包括数据编辑,数据的排序、筛选和分类汇总,数据计算和分析等。

(3) 掌握 PPT 演示文稿设计的基本方法,包括幻灯片的创建、设计、动画插入、放映等。

## 5.2 相关知识

NCR-中国教育考试网发布的全国计算机等级考试二级 MS Office 高级应用与设计 考试内容(2023 年版)的考试大纲如下。

#### 1. Microsoft Office 应用基础

(1) Office 应用界面使用和功能设置。

(2) Office 各模块之间的信息共享。

#### 2. Word 的功能和使用

(1) Word 的基本功能,文档的创建、编辑、保存、打印和保护等基本操作。

(2)设置字体和段落格式、应用文档样式和主题、调整页面布局等排版操作。

(3) 文档中表格的制作与编辑。

(4) 文档中图形、图像(片)对象的编辑和处理,文本框和文档部件的使用,符号与数 学公式的输入与编辑。

(5) 文档的分栏、分页和分节操作,文档页眉、页脚的设置,文档内容引用操作。

(6) 文档的审阅和修订。

- (7)利用邮件合并功能批量制作和处理文档。
- (8) 多窗口和多文档的编辑,文档视图的使用。
- (9) 控件和宏功能的简单应用。

- 计算思维与 Python 编程基础实践教程(溦课视频版)

(10)分析图文素材,并根据需求提取相关信息引用到 Word 文档中。

#### 3. Excel 的功能和使用

48

(1) Excel 的基本功能,工作簿和工作表的基本操作,工作视图的控制。

- (2) 工作表数据的输入、编辑和修改。
- (3) 单元格格式化操作,数据格式的设置。
- (4) 工作簿和工作表的保护、版本比较与分析。
- (5) 单元格的引用,公式、函数和数组的使用。
- (6) 多个工作表的联动操作。
- (7)迷你图和图表的创建、编辑与修饰。
- (8)数据的排序、筛选、分类汇总、分组显示和合并计算。
- (9) 数据透视表和数据透视图的使用。
- (10) 数据的模拟分析、运算与预测。
- (11) 控件和宏功能的简单应用。
- (12) 导入外部数据并进行分析,获取和转换数据并进行处理。
- (13) 使用 PowerPivot 管理数据模型的基本操作。
- (14)分析数据素材,并根据需求提取相关信息引用到 Excel 文档中。

#### 4. PowerPoint 的功能和使用

(1) PowerPoint 的基本功能和基本操作,幻灯片的组织与管理,演示文稿的视图模式和使用。

(2) 演示文稿中幻灯片的主题应用、背景设置、母版制作和使用。

(3) 幻灯片中文本、图形、SmartArt、图像(片)、图表、音频、视频、艺术字等对象的编辑和应用。

(4) 幻灯片中对象动画、幻灯片切换效果、链接操作等交互设置。

- (5) 幻灯片放映设置,演示文稿的打包和输出。
- (6) 演示文稿的审阅和比较。

(7)分析图文素材,并根据需求提取相关信息引用到 PowerPoint 文档中。

## 5.3 实验范例

### 🧱 5.3.1 实验 1 Word 文字格式处理

下载素材至本地计算机,文档素材内容如下。

量子计算机:计算领域的革命性突破

在信息技术飞速发展的今天,量子计算机的出现被视为计算领域的一次革命性突破。与传统计算机相比,量子计算机在处理特定类型的问题时展现出了巨大的潜力。

本文将介绍量子计算机的基本原理、优势以及与传统计算机的对比。

量子计算机是一种利用量子力学原理进行信息处理的计算设备。它们的核心在 于量子比特(qubits),与传统计算机的二进制比特(bits)不同,量子比特可以同时表示 0和1的状态,这种现象称为量子叠加。此外,量子比特之间还可以存在量子纠缠,使 得量子计算机在处理大量数据时表现出惊人的并行性。量子计算机的优势主要体现 在以下方面。

并行计算能力:量子计算机能够同时处理大量计算,这对于需要遍历大量可能性的问题(如优化问题)非常有用。

算法加速:某些算法在量子计算机上运行的速度远远超过传统计算机,例如 Shor 的算法可以快速分解大整数,这对密码学有重大影响。

模拟复杂系统:量子计算机能够有效模拟量子系统,这为化学和物理学中的复杂问题提供了新的解决方案。

与传统计算机的对比

对比项 量子计算机 传统计算机

基本单元 量子比特(qubits) 二进制比特(bits)

计算原理 量子力学 经典力学

信息表示 叠加态和纠缠 二进制(0 或 1)

计算能力 并行性强,适合特定算法加速 顺序或并行(多核/多线程)

应用领域 复杂问题求解、模拟量子系统 日常计算、通用任务

技术成熟度 正在研发和实验阶段成熟且广泛应用

未来展望

量子计算机的潜力巨大,但目前仍面临许多技术挑战,如量子比特的稳定性、错误 率的降低以及量子算法的开发等。随着技术的不断进步,量子计算机有望在未来几十 年内逐步解决这些问题,并在多个领域发挥重要作用。

量子计算机的许多优势是理论上的,目前量子计算机还处于研发阶段,尚未广泛 应用于商业和工业领域。

1) 实验题目

对文档"量子计算机.docx"中的文字进行编辑、排版和保存,具体要求如下。

(1) 将标题文字设置为一号红色、黑体、加粗、居中,设置文字的阴影效果为预设外部 偏移:向右,将正文中所有"量子计算机"修改为红色宋体,加粗显示。

(2)设置正文各段落的字体为仿宋,正文各段落首行缩进两字符,行距为18磅,为正 文第3段和第5段添加1、2、3样式的编号,将正文第2段分为等宽的两栏,栏间添加分 隔线。

(3)为页面添加方框型、页面边框,并设置为0.5磅橙色方框实线。

(4) 为文档添加页眉页脚,并将页眉内容设置"量子计算机介绍",在文档页脚处插入

—— 计算思维与 Python 编程基础实践教程(溦课视频版)

"第 X 页共 Y 页"形式的页码,使用域自动生成,居中显示。

(5)将文中"与传统计算机的对比"后面开始的七行文字转换为七行三列的表格,用 内置清单表二样式,设置表格居中,内容水平居中,表格列宽为3.5厘米,行高为0.6厘米。

(6) 对正文中的第一个量子计算机插入脚注,脚注内容为最后一段文字。

2) 实验步骤

50

(1) 修改文字样式。

如图 5-1 所示,选择"开始"→"查找和替换"(或按快捷键 Ctrl+H),在"查找内容"中 输入"量子计算机",选择"替换"→"格式",在"替换字体"窗口中将字体颜色设置为红色, 加粗。选中标题文字,设置字体大小为一号,颜色为红色,字体为黑体,加粗,并选择"居中 对齐"。为标题文字添加阴影效果,选择"字体"对话框,在左下角找到"文字效果",然后选 择"阴影",再选择"预设外部偏移:向右"。

| Ĥ                                                                                                  | <b>替换字体</b>                                                                                                    | ? ×                                  |
|----------------------------------------------------------------------------------------------------|----------------------------------------------------------------------------------------------------|--------------------------------------|
| 查找和替换                                                                                              | 字体(1) 高级(1)                                                                                                    |                                      |
| 查找(D)     替换(P)     定位(G)       查找内容(N):     量子计算机       选项:     向下搜索,区分全/半角                       | 中文字体①:     字形①:       加旭       西文字体():                                                                         | 字号(S):<br>初号 へ<br>小初                 |
| 替换力(!):<br><< 更少(_)                                                                                | 「「有文字 ────────────────────────────────────                                                                     | 着重号(·);                              |
| <ul> <li>         をあびの         <ul> <li>             後まび             <ul></ul></li></ul></li></ul> | XX果     ■ 小型大       ■ 删除线(L)     ■ 小型大       ■ 双删除线(L)     ■ 全部大       ■ 上标(P)     ■ 陶藏(L)       ■ 下标(B)     ■ | ;写字母(M)<br>;写字母(A)<br><sup>1</sup> ) |
| □ 同音(英文)(L) □ 查找单词的所有形式(英文)(LL)                                                                    | 预选                                                                                                    |                                      |
| 普换<br>格式(①) ▼ 特殊格式(E) ▼ 不限定格式(T)                                                                   | 设为默认值(D) 确定                                                                                                    | 取消                                   |

图 5-1 修改文字样式

(2) 设置段落格式。

如图 5-2 所示,选中所有正文段落,设置字体为仿宋。选中每个段落的首行,单击右键,在弹出的快捷菜单中选择"段落",在"缩进和间距"中设置"特殊"为"首行",设置"缩进"为"2 字符",设置行距为 18 磅。选中第 3 段到第 5 段的文本,选择"开始"→"段落"→ "编号",选择 1、2、3 样式。选中第 2 段文本,分为两栏,选中该段文字,让其高亮显示,选择"布局"→"分栏",设置为"两栏",并勾选"分隔线"。

(3) 添加页面边框。

选择"页面"→"页面边框",在弹出的"边框和底纹"对话框中选择"边框和底纹"→"方

第5章 高级办公软件应用 --

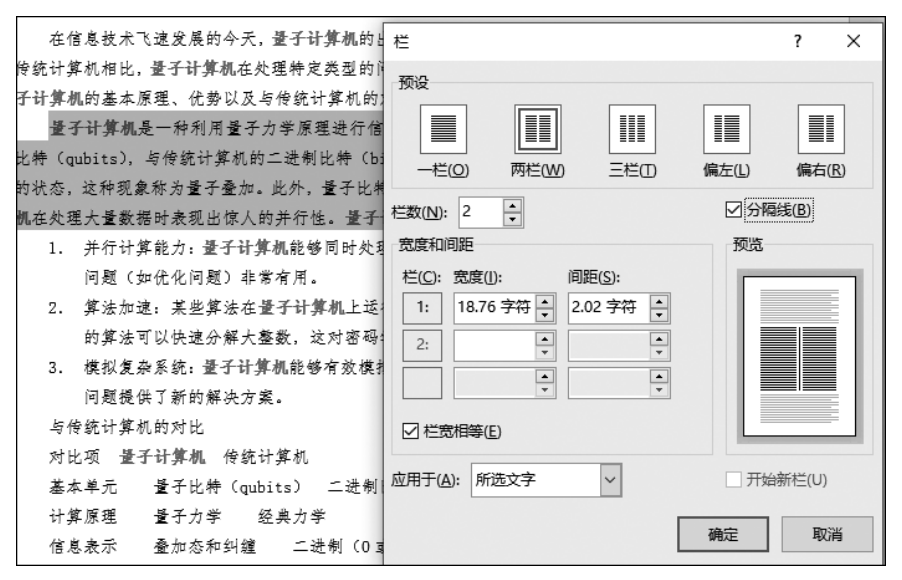

图 5-2 设置段落格式

框",设置边框样式为实线,宽度为 0.5 磅,颜色为橙色。

(4) 添加页眉页脚。

双击页面顶部或底部,进入页眉页脚编辑模式。在页眉处输入"量子计算机介绍",并 设置为居中。在页脚处单击"页码"按钮,选择"页面底端"→"x/y 加粗显示的数字 1"。然 后编辑页脚的页码,修改为"第 x 页,共 y 页"的形式,或者如图 5-3 所示,按 Ctrl+F9 键, 手动输入域代码(如{PAGE}和{NUMPAGES})来自动填充。

| 未来展望                                    |   |
|-----------------------------------------|---|
| 量子计算机的潜力巨大,但目前仍面临许多技术挑战,如量子比特的稳定性、错误率   | 的 |
| 降低以及量子算法的开发等。随着技术的不断进步,量子计算机有望在未来几十年内逐步 | 解 |
| 决这些问题,并在多个领域发挥重要作用。                     |   |
| 量子计算机的许多优势是理论上的,目前量子计算机还处于研发阶段,尚未广泛应用   | f |
| 商业和工业领域。                                |   |
|                                         |   |
|                                         |   |
|                                         |   |
|                                         |   |
|                                         |   |
|                                         |   |
|                                         |   |
|                                         |   |

图 5-3 手动输入域代码

(5)转换文字为表格。

如图 5-4 所示,选中"与传统计算机的对比"后面开始的 7 行文字。选择"插入"→"表格"→"文本转换成表格",在弹出的对话框中设置列数为 3、行数为 7。选中表格,在表设 计菜单中选择"内置清单表二样式",并单击"确定"按钮。单击"布局"→"对齐"→"居中"

——— 计算思维与 Python 编程基础实践教程(微课视频版)

选项,设置表格列宽为3.5厘米、行高为0.6厘米。

| ·                                      |                                                                                                    |  |  |  |  |  |  |  |  |
|----------------------------------------|----------------------------------------------------------------------------------------------------|--|--|--|--|--|--|--|--|
| <b>子计算机</b> 能够同时处理大量计算,                | 这对于需要遍历大量可能性的                                                                                                    |  |  |  |  |  |  |  |  |
| )非常有用。                                 |                                                                                                    |  |  |  |  |  |  |  |  |
| 法在量 <b>子计算机</b> 上运行的速度远远               | 5超过传统计算机,例如 Shoi                                                                                                    |  |  |  |  |  |  |  |  |
| 解大整数,这对密码学有重大影响                        | Í .                                                                                                    |  |  |  |  |  |  |  |  |
| 模拟复杂系统: 量子计算机能够有效模拟量子系统, 这对于化学和物理学中的复杂 |                                                                                                    |  |  |  |  |  |  |  |  |
| 决方案。                                   |                                                                                                    |  |  |  |  |  |  |  |  |
| 与传统计算机的对比                              |                                                                                                    |  |  |  |  |  |  |  |  |
| 量子计算机                                  | 传统计算机                                                                                                    |  |  |  |  |  |  |  |  |
| 量子比特 (qubits)                          | 二进制比特 (bits)                                                                                                    |  |  |  |  |  |  |  |  |
| 量子力学                                   | 经典力学                                                                                                    |  |  |  |  |  |  |  |  |
| 叠加态和纠缠                                 | 二进制 (0 或 1)                                                                                                    |  |  |  |  |  |  |  |  |
| 并行性强,适合特定算法加                           | 顺序或并行(多核/多线                                                                                                    |  |  |  |  |  |  |  |  |
| 速                                      | 程)                                                                                                    |  |  |  |  |  |  |  |  |
| 复杂问题求解、模拟量子系                           | T Ser the ser to the                                                                                                    |  |  |  |  |  |  |  |  |
| 统                                      | 日常订异、週用仕务                                                                                                    |  |  |  |  |  |  |  |  |
|                                        |                                                                                                    |  |  |  |  |  |  |  |  |
|                                        | 子计算机能够同时处理大量计算,<br>()非常有用。<br>:法在量子计算机上运行的速度远过。<br>解大整数,这对密码学有重大影响<br>子计算机能够有效模拟量子系统,<br>决方案。<br>与传统计算机的对比<br>量子计算机<br>量子计算机<br>量子力学<br>叠加态和纠缝<br>并行性强,适合特定算法加<br>速<br>复杂问题求解、模拟量子系<br>统 |  |  |  |  |  |  |  |  |

图 5-4 转换文字为表格

(6) 添加脚注。

将光标放置在正文中第一个"量子计算机"后面。选择"引用"→"插入脚注",在脚注 区域将最后一段文字作为脚注内容输入。

## 5.3.2 实验 2 Excel 数据处理

5-2

下载实验素材至本地计算机,实验素材如图 5-5 所示。

|           | 3 月 份 销 售 统 计 表 |       |      |      |      |     |      |      | 企业   | と销售产品  | 青単   |
|-----------|-----------------|-------|------|------|------|-----|------|------|------|--------|------|
| 销售日期      | 产品型号            | 新产品型号 | 产品名称 | 产品单价 | 销售数量 | 经办人 | 所属部门 | 销售金额 | 产品型号 | 产品名称   | 产品单价 |
| 2007/3/1  | A01             | A001  |      |      | 4    | 甘倩琦 | 市场1部 |      | A001 | 卡特扫描枪  | 368  |
| 2007/3/1  | A011            | A011  |      |      | 2    | 许 丹 | 市场1部 |      | A011 | 卡特定位扫  | 468  |
| 2007/3/1  | A011            | A011  |      |      | 2    | 孙国成 | 市场2部 |      | A002 | 卡特刷卡器  | 568  |
| 2007/3/2  | A01             | A001  |      |      | 4    | 吴小平 | 市场3部 |      | A003 | 卡特报警器  | 488  |
| 2007/3/2  | A02             | A002  |      |      | 3    | 甘倩琦 | 市场1部 |      | A031 | 卡特定位报  | 688  |
| 2007/3/2  | A031            | A031  |      |      | 5    | 李成蹊 | 市场2部 |      | B001 | 卡特扫描系统 | 988  |
| 2007/3/5  | A03             | A003  |      |      | 4    | 刘惠  | 市场1部 |      | B002 | 卡特刷卡系  | 1088 |
| 2007/3/5  | B03             | A003  |      |      | 1    | 赵荣  | 市场3部 |      | B003 | 卡特报警系统 | 1988 |
| 2007/3/6  | A01             | A001  |      |      | 3    | 吴 仕 | 市场2部 |      |      |        |      |
| 2007/3/6  | A011            | A011  |      |      | 3    | 刘惠  | 市场1部 |      |      |        |      |
| 2007/3/7  | B01             | A001  |      |      | 2    | 许 丹 | 市场1部 |      |      |        |      |
| 2007/3/7  | B03             | A003  |      |      | 2    | 王勇  | 市场3部 |      |      |        |      |
| 2007/3/8  | A01             | A001  |      |      | 4    | 甘倩琦 | 市场1部 |      | 分部(  | 销售业绩纺  | 计表   |
| 2007/3/8  | A01             | A001  |      |      | 3    | 许 丹 | 市场1部 |      | 部门名称 | 总销售额   | 销售排名 |
| 2007/3/9  | A01             | A001  |      |      | 5    | 孙国成 | 市场2部 |      | 市场1部 |        |      |
| 2007/3/9  | A03             | A003  |      |      | 4    | 吴小平 | 市场3部 |      | 市场2部 |        |      |
| 2007/3/9  | A011            | A011  |      |      | 4    | 刘 惠 | 市场1部 |      | 市场3部 |        |      |
| 2007/3/12 | A01             | A001  |      |      | 2    | 刘惠  | 市场1部 |      |      |        |      |
| 2007/3/12 | A03             | A003  |      |      | 4    | 许 丹 | 市场1部 |      |      |        |      |
| 2007/3/13 | A03             | A003  |      |      | 3    | 吴 仕 | 市场2部 |      |      |        |      |
| 2007/3/13 | A03             | A003  |      |      | 5    | 吴 仕 | 市场2部 |      |      |        |      |
| 2007/3/14 | A02             | A002  |      |      | 4    | 刘惠  | 市场1部 |      |      |        |      |
| 2007/3/15 | A02             | A002  |      |      | 1    | 许 丹 | 市场1部 |      |      |        |      |
| 2007/3/15 | A02             | A002  |      |      | 3    | 吴仕  | 市场2部 |      |      |        |      |
| 2007/3/16 | A01             | A001  |      |      | 3    | 甘倩琦 | 市场1部 |      |      |        |      |
| 2007/3/16 | A01             | A001  |      |      | 5    | 许 丹 | 市场1部 |      |      |        |      |
| 2007/3/19 | A02             | A002  |      |      | 4    | 孙国成 | 市场2部 |      |      |        |      |

图 5-5 excel 实验素材

53

1) 实验题目

对文档"销售报表.xlsx"进行编辑和保存,具体要求如下。

(1) 将 Sheet1 更名为"销售报表",将"销售报表"中表标题"3 月份销售统计表"设置为仿宋,红色,字号 20,加粗,蓝色背景填充。

(2) 根据插入新列,名称为"新产品型号",新列数据根据"产品型号"中的数据得到。 具体格式为数字部分占3位,不足补0,比如 A01 变成 A001。

(3)根据"企业销售产品清单",在 Sheet1 中利用 VLOOKUP 函数,将产品名称和产品单价自动填充到"3 月份销售统计表"的"产品名称"列和"产品单价"列中。

(4)用数组公式计算"3月份销售统计表"中的"销售金额",计算方法为:销售金额= 产品单价\*销售数量。

(5) 根据 Sheet1"3 月份销售统计表"中的数据,利用 SUMIF 函数,计算"分部销售业 绩统计表"中的总销售额,并将结果填入该表的"总销售额"列。

(6) 在"分部销售业绩统计表"中使用 RANK 函数,根据"总销售额"对各部门进行排 名,并将结果填入"销售排列"中。

(7)将 Sheet1 复制到 Sheet2 中,根据 Sheet2 中的"3 月份销售统计表"进行高级筛选。

(8) 筛选条件为销售数量>2、"所属部门"为"市场1部"、销售金额>1000。

(9) 将筛选结果保存在 Sheet2 中(注: 无须考虑是否删除筛选条件)。

2) 实验步骤

(1) 设置格式。

如图 5-6 所示,在实验素材工作表标签上选择 Sheet1,右击,在弹出的快捷菜单中选择"重命名",将 Sheet1 工作表名称修改为"销售报表"。选中工作表"3 月份销售统计表"标题,设置字体为仿宋,字号为 20,加粗,并更改字体颜色为红色。选中标题单元格,设置背景填充颜色为蓝色。

| X  | 件力力的            | 插入         | <b>贝</b> 面布局          | 公式 愛             | 如据 軍関                           | 视图         | 帮助   | 负载测试 团队        |        |            |    |
|----|-----------------|------------|-----------------------|------------------|---------------------------------|------------|------|----------------|--------|------------|----|
| Ľ  |                 | 仿宋         |                       | -                | 20 ~ A^ A                       | · = =      | ≡ 🔌  | ▷ ~ き 自动换行     | 常      | 规          |    |
| 粘  | 贴 □复制<br>▼ 《格式】 | B          | <u>u</u> -   <u>H</u> | ~ <u>&amp;</u> ~ | <u>A</u> ~   <sup>writh</sup> × | · ==       | ≣∣₫  | 三 臣 合并后居中      | ~ [[]  | • % •      | 1  |
|    | 剪贴板             | r <u>s</u> |                       | 字体               |                                 | r <u>s</u> |      | 桥方式            | 5      | 数字         |    |
|    |                 |            |                       | /0.4             |                                 | _          | 仿宋   | e v 20 v A^ A  | \` @ ~ | % 🤊 🖽      |    |
| A1 | -               |            | √ fx                  | 3月份银             | 自售统计表                           | 5          | В    | I = 💁 - A -    | ~ €0   | .00<br>.00 |    |
|    | A               | В          | С                     | D                | E                               | F          | G    | Н              | I      | J          |    |
| 1  |                 | 3          | 月化                    | } 销              | 售 统                             | 计注         | 表 X  | 剪切(工)          |        | 企业         | 上街 |
| 2  | 销售日期            | 产品型号       | 产品名称                  | 产品单价             | 销售数量                            | 经办人        | l C  | 复制(C)          | [      | 产品型号       | j  |
| 3  | 2007/3/1        | A01        |                       |                  | 4                               | 甘倩琦        | ے نے |                |        | A01        | ŧ  |
| 4  | 2007/3/1        | A011       |                       |                  | 2                               | 许 丹        |      | 〕粘贴选项:         |        | A011       | Ŧ  |
| 5  | 2007/3/1        | A011       |                       |                  | 2                               | 孙国成        |      | ലും ല          |        | A02        | ŧ  |
| 6  | 2007/3/2        | A01        |                       |                  | 4                               | 吴小平        | 1    |                |        | A03        | ŧ  |
| 7  | 2007/3/2        | A02        |                       |                  | 3                               | 甘倩琦        | 1    | 洗择性粘贴(S)       |        | A031       | +  |
| 8  | 2007/3/2        | A031       |                       |                  | 5                               | 李成蹊        | 1    |                | [      | B01        | Ŧ  |
| 9  | 2007/3/5        | A03        |                       |                  | 4                               | 刘 惠        | عر i | ) 智能查找(L)      | [      | B02        | +  |
| 10 | 2007/3/5        | B03        |                       |                  | 1                               | 赵荣         | Πí   | -              | [      | B03        | Ŧ  |
| 11 | 2007/3/6        | A01        |                       |                  | 3                               | 吴 仕        |      | 插入([])         | Í      |            |    |
| 12 | 2007/3/6        | A011       |                       |                  | 3                               | 刘 惠        |      |                |        |            |    |
| 13 | 2007/3/7        | B01        |                       |                  | 2                               | 24 平       |      | 删除( <u>D</u> ) |        |            |    |

图 5-6 为工作表标题设置字体

(2) 使用公式修改产品型号格式。

在 c3 单元格输入公式 = LEFT(B3,1) & TEXT(RIGHT(B3,LEN(B3)-1), "000"), 然后用公式填充柄向下填充剩余的单元格。

(3) 使用 VLOOKUP 函数填充产品名称和单价。

对于产品名称,在 D3 单元格输入公式 = VLOOKUP(C3, \$K\$3:\$M\$10,2, FALSE),\$K\$3:\$M\$10,为企业销售产品清单表中的数据部分。如图 5-7 所示,产品 单价对应的公式为=VLOOKUP(C3, \$K\$3:\$M\$10,3,FALSE),用公式填充柄向下 填充剩余的单元格。

| 「「「「「「」」を制いた。                                              | * p   | r 11 - 100 | 1. 1.       | Δ wén            |                    | = = = =       |              | R.h. M     |
|------------------------------------------------------------|-------|------------|-------------|------------------|--------------------|---------------|--------------|------------|
| ✓ 《格式》                                                     | N 7 1 |            |             |                  |                    | =   = -       |              |            |
| 剪贴板                                                        | 5     |            | 字体          |                  | 5                  | 对齐方           | रेन्ट        | F3         |
|                                                            |       |            | 1           |                  |                    |               |              |            |
| ▼ : × ✓ f <sub>x</sub> =VLOOKUP(C3,\$K\$3:\$M\$10,2,FALSE) |       |            |             |                  |                    |               |              |            |
|                                                            | _     | -          |             |                  | _                  |               |              | -          |
| A                                                          | В     | U          | D           | E                | н                  | G             | Н            | 1          |
|                                                            |       | - 3 月      | 一份一         | 销售               | 统计                 | 表             |              |            |
| 销售日期                                                       | 产品型号  | 新产品型号      | 产品名称        | 产品单价             | 销售数量               | 经办人           | 所属部门         | 销售金额       |
| 2007/3/1                                                   | A01   | A001       | =VLOOKUP (C | 3, \$K\$3: \$M\$ | 10, 2, FALSE       | )             | 市场1部         |            |
| 2007/3/1                                                   | A011  | A011       | VLOOKU      | P(lookup_val     | ,<br>ue, table_arr | ay, col_index | _num, [range | e_lookup]) |
| 2007/3/1                                                   | A011  | A011       | _           |                  | 2                  | 孙国风           | 市场2部         |            |
| 2007/3/2                                                   | A01   | A001       |             |                  | 4                  | 吴小平           | 市场3部         |            |
| 2007/3/2                                                   | A02   | A002       |             |                  | 3                  | 甘倩琦           | 市场1部         |            |
| 2007/3/2                                                   | A031  | A031       |             |                  | 5                  | 李成蹊           | 市场2部         |            |
| 2007/3/5                                                   | A03   | A003       |             |                  | 4                  | 刘惠            | 市场1部         |            |
| 2007/3/5                                                   | B03   | B003       |             |                  | 1                  | 赵荣            | 市场3部         |            |
| 2007/3/6                                                   | A01   | A001       |             |                  | 3                  | 吴 仕           | 市场2部         |            |
| 2007/3/6                                                   | A011  | A011       |             |                  | 3                  | 刘惠            | 市场1部         |            |
| 2007/3/7                                                   | B01   | B001       |             |                  | 2                  | 许 丹           | 市场1部         |            |
| 2007/3/7                                                   | B03   | B003       |             |                  | 2                  | 王勇            | 市场3部         |            |
| 2007/3/8                                                   | A01   | A001       |             |                  | 4                  | 甘倩琦           | 市场1部         |            |
| 2007/3/8                                                   | A01   | A001       |             |                  | 3                  | 许 丹           | 市场1部         |            |

图 5-7 使用 VLOOKUP 函数填充产品名称和单价

(4) 用数组公式计算销售金额。

如图 5-8 所示,选中销售金额到待计算的单元格区域 I3:I30,在公式输入区域输入公式=E3:E30 \* F3:F30,E3:E30,可以用鼠标选中对应区域输入,然后按下 Ctrl+Shift+Enter 组合键完成数组公式的输入。

| -        | : ×  | ✓ f <sub>x</sub> | =E3:E30* | F3:F30 |       |     |      |         |  |
|----------|------|------------------|----------|--------|-------|-----|------|---------|--|
| A        | В    | С                | D        | E      | F     | G   | Н    | I       |  |
|          |      | 3月               |          | 睄 售    | 统计    | 表   |      |         |  |
| 销售日期     | 产品型号 | 新产品型号            | 产品名称     | 产品单价   | 销售数量  | 经办人 | 所属部门 | 销售金额    |  |
| 2007/3/1 | A01  | A001             | 卡特扫描枪    | 368    | 4     | 甘倩琦 | 市场1部 | *F3:F30 |  |
| 2007/3/1 | A011 | A011             | 卡特定位扫    | 468    | 2     | 许丹  | 市场1部 |         |  |
| 2007/3/1 | A011 | A011             | 卡特定位扫    | 468    | 2     | 孙国成 | 市场2部 |         |  |
| 2007/3/2 | A01  | A001             | 卡特扫描枪    | 368    | 4 吴小平 |     | 市场3部 |         |  |
| 2007/3/2 | A02  | A002             | 卡特刷卡器    | 568    | 3     | 甘倩琦 | 市场1部 |         |  |
| 2007/3/2 | A031 | A031             | 卡特定位报    | 688    | 5     | 李成蹊 | 市场2部 |         |  |
| 2007/3/5 | A03  | A003             | 卡特报警器    | 488    | 4     | 刘惠  | 市场1部 |         |  |
| 2007/3/5 | B03  | B003             | 卡特报警系    | 1988   | 1     | 赵荣  | 市场3部 |         |  |
| 2007/3/6 | A01  | A001             | 卡特扫描枪    | 368    | 3     | 吴仕  | 市场2部 |         |  |
| 2007/3/6 | A011 | A011             | 卡特定位扫    | 468    | 3     | 刘惠  | 市场1部 |         |  |
| 2007/3/7 | B01  | B001             | 卡特扫描系    | 988    | 2     | 许丹  | 市场1部 |         |  |
| 2007/3/7 | B03  | B003             | 卡特报警系    | 1988   | 2     | 王勇  | 市场3部 |         |  |
| 2007/3/8 | A01  | A001             | 卡特扫描枪    | 368    | 4     | 甘倩琦 | 市场1部 |         |  |
| 2007/3/8 | A01  | A001             | 卡特扫描枪    | 368    | 3     | 许 丹 | 市场1部 |         |  |

图 5-8 数组公式计算销售金额

(5) 计算总销售额。

使用 SUMIF 函数计算每个部门的总销售额。在 L17 单元格中输入公式=SUMIF (\$H\$3:\$H\$30,K17,\$I\$3:\$I\$30),然后用公式填充柄向下填充剩余的单元格。 注意 H3:H30 和 I3:I30 必须使用绝对引用。

(6) 使用排名函数进行排名。

使用 RANK 函数对每个部门的总销售额进行排名。在 L17 单元格中输入公式= RANK(L17,\$L\$17:\$L\$19,0),然后用公式填充柄向下填充剩余的单元格。注意 L17:L19 必须使用绝对引用。

(7) 高级筛选。

在 Sheet2 中复制 Sheet1 的"3 月份销售统计表",注意粘贴的时候选择按值方式粘贴,如果希望保留格式,可以选择按格式的方式再粘贴一次。在空白区域新建筛选条件: 销售数量>2、"所属部门"为"市场1部"、销售金额>1000。选择进行高级筛选的数据区域 A2:I30,单击"数据"选项卡中的"高级"按钮,在弹出的对话框中设置对应的区域,单击 "确定"按钮完成筛选,如图 5-9 所示。

| -         | : ×  | ✓ f <sub>x</sub> | 市场2部   |      |      |     |      |      |          |            |                  |          |
|-----------|------|------------------|--------|------|------|-----|------|------|----------|------------|------------------|----------|
| A         | В    | С                | D      | E    | F    | G   | H    | I    | J        | K          | L                | M        |
|           |      |                  | 份      | 消 售  | 统计   | 表   |      |      |          |            |                  |          |
| 销售日期      | 产品型号 | 新产品型号            | 产品名称   | 产品单价 | 销售数量 | 经办人 | 所属部门 | 销售金额 |          |            |                  |          |
| 2007/3/1  | A01  | A001             | 卡特扫描枪  | 368  | 4    | 甘倩琦 | 市场1部 | 1472 |          |            |                  |          |
| 2007/3/1  | A011 | A011             | 卡特定位扫描 | 468  | 2    | 许 丹 | 市场1部 | 936  |          |            |                  |          |
| 2007/3/1  | A011 | A011             | 卡特定位扫描 | 468  | 2    | 孙国成 | 市场2部 | 936  |          | 销售数量       | 「所属部门            | 销售金额     |
| 2007/3/2  | A01  | A001             | 卡特扫描枪  | 368  | 4    | 吴小平 | 市场3部 | 1472 |          | >2         | 市场1部             | >1000    |
| 2007/3/2  | A02  | A002             | 卡特刷卡器  | 568  | 3    | 甘倩琦 | 市场1部 | 1704 |          |            |                  |          |
| 2007/3/2  | A031 | A031             | 卡特定位报  | 688  | 5    | 李成蹊 | 市场2部 | 3440 |          |            |                  |          |
| 2007/3/5  | A03  | A003             | 卡特报警器  | 488  | 4    | 刘惠  | 市场1部 | 1952 | 高        | 级筛选        | ?                | ×        |
| 2007/3/5  | B03  | B003             | 卡特报警系统 | 1988 | 1    | 赵禄  | 市场3部 | 1988 |          |            |                  |          |
| 2007/3/6  | A01  | A001             | 卡特扫描枪  | 368  | 3    | 吴 仕 | 市场2部 | 1104 | 方        | £.         |                  |          |
| 2007/3/6  | A011 | A011             | 卡特定位扫  | 468  | 3    | 刘惠  | 市场1部 | 1404 | 6        | 在原有区       | 成显示旋洗结果          | (F)      |
| 2007/3/7  | B01  | B001             | 卡特扫描系统 | 988  | 2    | 许 丹 | 市场1部 | 1976 |          |            |                  | 0        |
| 2007/3/7  | B03  | B003             | 卡特报警系统 | 1988 | 2    | 王勇  | 市场3部 | 3976 | (        | ) 将筛选结     | 果复制到其他位          | 置(0)     |
| 2007/3/8  | A01  | A001             | 卡特扫描枪  | 368  | 4    | 甘倩琦 | 市场1部 | 1472 | TH       | = 101-P(1) | 64.63.61630      | <b>*</b> |
| 2007/3/8  | A01  | A001             | 卡特扫描枪  | 368  | 3    | 许 丹 | 市场1部 | 1104 | 99       | 太区,(L):    | \$A\$2:\$I\$30   | <u> </u> |
| 2007/3/9  | A01  | A001             | 卡特扫描枪  | 368  | 5    | 孙国成 | 市场2部 | 1840 | <b>冬</b> | (4区域(C):   | t2!\$K\$5:\$M\$6 | 1 1      |
| 2007/3/9  | A03  | A003             | 卡特报警器  | 488  | 4    | 吴小平 | 市场3部 | 1952 |          |            |                  |          |
| 2007/3/9  | A011 | A011             | 卡特定位扫描 | 468  | 4    | 刘惠  | 市场1部 | 1872 | 复        | 制到(T):     |                  | 1 I      |
| 2007/3/12 | A01  | A001             | 卡特扫描枪  | 368  | 2    | 刘惠  | 市场1部 | 736  |          |            |                  |          |
| 2007/3/12 | A03  | A003             | 卡特报警器  | 488  | 4    | 许 丹 | 市场1部 | 1952 |          | 选择不重复      | 的记录( <u>R</u> )  |          |
| 2007/3/13 | A03  | A003             | 卡特报警器  | 488  | 3    | 吴 仕 | 市场2部 | 1464 |          |            |                  |          |
| 2007/3/13 | A03  | A003             | 卡特报警器  | 488  | 5    | 吴 仕 | 市场2部 | 2440 |          |            | 确定               | 取消       |
| 2007/3/14 | A02  | A002             | 卡特刷卡器  | 568  | 4    | 刘惠  | 市场1部 | 2272 |          |            | WUNL .           | -6415    |
| 2007/3/15 | A02  | A002             | 卡特刷卡器  | 568  | 1    | 许 丹 | 市场1部 | 568  |          |            |                  |          |
| 2007/3/15 | A02  | A002             | 卡特刷卡器  | 568  | 3    | 吴 仕 | 市场2部 | 1704 |          |            |                  |          |
| 2007/3/16 | A01  | A001             | 卡特扫描枪  | 368  | 3    | 甘倩琦 | 市场1部 | 1104 |          |            |                  |          |
| 2007/3/16 | A01  | A001             | 卡特扫描枪  | 368  | 5    | 许 丹 | 市场1部 | 1840 |          |            |                  |          |
| 2007/3/19 | A02  | A002             | 卡特刷卡器  | 568  | 4    | 孙国成 | 市场2部 | 2272 |          |            |                  |          |
| 2007/3/19 | A03  | A003             | 卡特报警器  | 488  | 2    | 李成蹊 | 市场2部 | 976  |          |            |                  |          |
|           |      |                  |        |      |      |     |      |      |          |            |                  |          |

图 5-9 高级筛选

(8)保存文档。

完成以上步骤后,选择"文件"→"保存"或"另存为"选项,将修改后的文档保存为"销售报表.xlsx"。

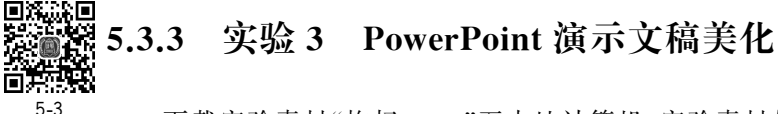

下载实验素材"枸杞.pptx"至本地计算机,实验素材如图 5-10 所示。

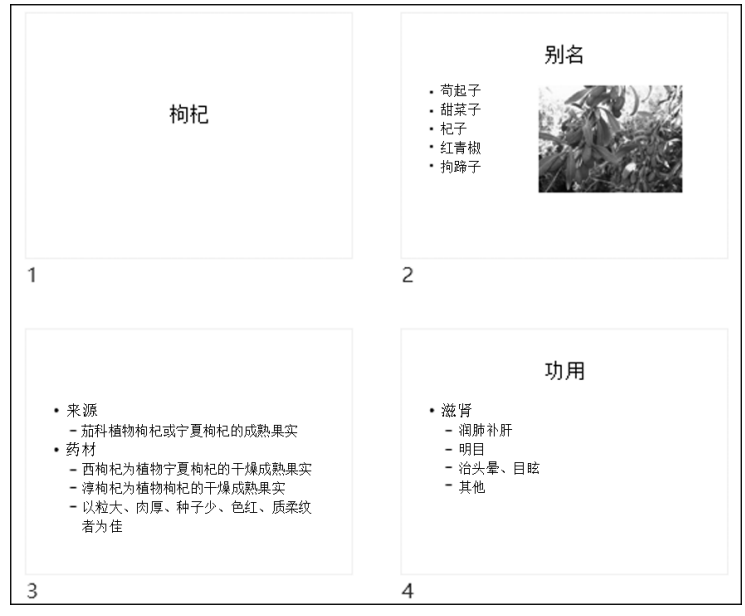

图 5-10 PPT 实验素材

1) 实验题目

对文档"枸杞.pptx"进行编辑,排版和保存,具体要求如下。

(1) 将"剪切"主题应用于演示文稿的所有幻灯片,并应用"绿色"主题颜色。

(2) 设置幻灯片母板,母板文本样式设置如下。

① 字体。

• 中文字体为"黑体"。

• 西文字体为"Comic Sans MS"。

② 段落。

• 段前6磅,段后6磅。

• 行距 1.2 倍。

(3) 对第2张幻灯片的图片进行设计。

① 将图片样式设置为"透视阴影,白色"。

② 为图片添加"弹跳"的进入动画效果,开始方式为"与上一动画同时"。

(4) 对第3张幻灯片进行设计。

① 设置方向为"线性向右"的"线性"类型的"浅色渐变-个性色1"渐变填充背景格式。

② 设置"水平"方向的"随机线条"的切换效果。

③ 幻灯片切换的持续时间为 3 秒,自动换片时间为 5 秒。